## **MedicalDirector Clinical Entering a Cervical Screening Test Result**

In order to generate searches of your patient population and accurately show your practice cancer screening progress and help identify patients at risk, you will need to enter results directly into the Cervical Screening section of your patient record. This can be done either directly from the Holding File as results are received, or via the Cervical Screening section in the patient record. This is necessary as currently no atomised data transfers to auto-populate this section of the record when Cervical Screening Test Results are returned into MedicalDirector Clinical. By manually entering CST results this will also assist when generating referrals as history of screening data can be included if you choose.

Record Cervical Screening Result

## To add Cervical Screening Test data from the patient record:

## 1. From the Patient Record:

- 1. Select the **Cer**
- 2. Select the red the top left of
- 3. Enter the resu
  - Date Perfo •
  - **Result: Se**
  - Endocervi •
  - **HPV** Chan
  - Comment
- 4 Select the Ad

| elect the <b>Cervical Screening</b> tab                                                                 | Penny ANDERSON                                                                                                    |
|----------------------------------------------------------------------------------------------------|----------------------------------------------------------------------------------------------------|
| elect the red ' <table-cell-rows> ' symbol located at</table-cell-rows>                                 | DOB: 04/07/1992 Record No:                                                                                                    |
| e top left of screen.                                                                                   | Date: 3/11/2017 V Result: Negative                                                                                                    |
| nter the results of the test:<br>Date Performed:                                                        | Endocervical cells present?     Intermediate Risk     Intermediate Risk     Unsatisfactory     Atrophic     Possible low-grade squamous intraepithelial lesion     Low-grade squamous intraepithelial lesion     Consenterments proceeding lesion     Consenterments proceeding lesion                                                                                                    |
| Result: Select from drop down list                                                                      | High grade squamous intraepithelial lesion (HSIL)<br>Squamous cell carcinoma (SCC)                                                                                                    |
| Endocervical Cells Present?                                                                             | Atypical endocervical cells of undetermined significance<br>Atypical glandular cells of undetermined significance<br>Possible bioh-crade dandular lesion                                                                                                    |
| HPV Changes Present?                                                                                    | View AMBS 2004 Comparison Table                                                                                                    |
| Comment                                                                                                 | Adenocarcinoma - endocervical<br>Adenocarcinoma - endometrial                                                                                                    |
| elect the <b>Add</b> button.                                                                            | High Grade abnormality<br>Inconclusive<br>Inflammatory<br>Atypia<br>C.I.N. 1<br>C.I.N. 2<br>C.I.N. 3<br>Invasive Ca                                                                                                    |
| Mrs Penny ANDERSON (25yrs 3mths)   DOB: 04/07/1992 Gender: Female                                       | Occupation: University Student 15m 32s                                                                                                    |
| 61 Wallace Street. Bundaberg. Old 4670 Ph:<br>Allergies & DUST MITE, GRASSES<br>Reactions:<br>Warnings: | Record No:       ATSI:       Neither Aboriginal nor Torres Strait Islander         Pension No:       Ethnicity:         Smoking Hx:       Never smoked         IHI No:       IHI No:         MyHealthRecord:       Image: Constraint of the constraint of the c |
| 🙂 Summary R. Current Rx 🔊 Progress 🖿 Past                                                               | history 🎽 Results 📳 Letters 🧭 Documents 🕮 Old scripts 💉 Imm.                                                                                                    |
| ¥ Cervic <u>a</u> i Screening <u></u> O <u>b</u> stetric (€) (                                          | Correspondence 🖙 MDExchange 📉 SAT HL HealthLink                                                                                                    |
| Date Result EndoCx cells 02/01/2012 Negative No                                                         | s. HPV Comment                                                                                                    |
| 02/07/2015 Negative No<br>01/10/2017 Low Field                                                          | No                                                                                                    |
| Last result date 01/12/2017 Exclude this patient from future cervical scr                               | reening prompts / recalls                                                                                                    |
|                                                                                                    |                                                                                                    |

Email: enquiries@trainitmedical.com.au NB. This information is subject to change. It was correct to the best of our knowledge as at 12/17

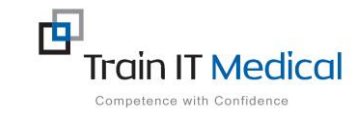

X

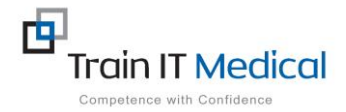

## To add Cervical Screening Test data from the Holding File

- MedicalDirector Clinical 3.17.1b [Holding File] 崔 File Edit Patient Action Window Help Preview - Full - Hide Preview | Clear Filters | Move Location | Document Details | Scan - Import -5 of 5 Records Date Collected Date Requested Result Patient Subject 3/07/2004 23/07/2004 HAWKES, Janice HPV DNA
- 1. Highlight the **Cervical Screening Test result** in the Holding File.

2. Rightclick on the result and select Copy to 'Record Cervical Screening Result'.

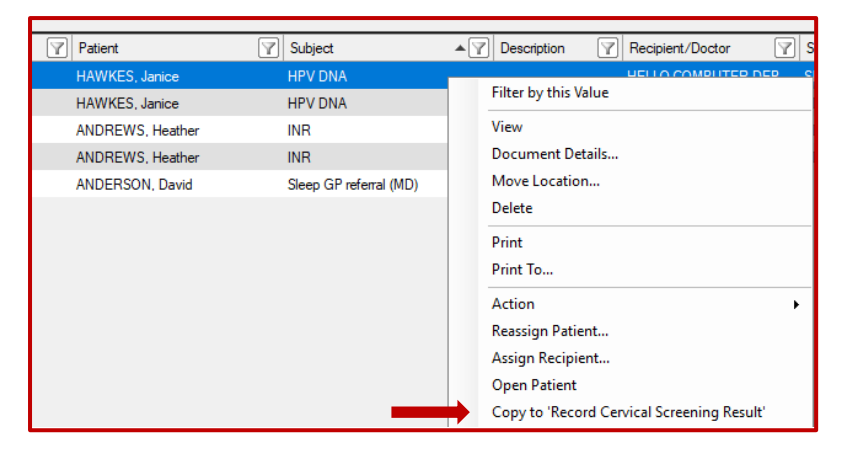

The 'Record Cervical Screening Result' 3. will appear.

| The 'Record Cervical Screening Result' screen                                                                  | Record Cervical Screening Result X                                                                                                    |
|----------------------------------------------------------------------------------------------------|----------------------------------------------------------------------------------------------------|
| will appear.                                                                                                   | Janice HAWKES                                                                                                    |
|                                                                                                    | DOB: 24/01/1969 Record No:                                                                                                    |
| Enter any extra relevant clinical details.                                                                     | Screening Result                                                                                                    |
|                                                                                                    | Date: 5/12/2017 V Result: Negative V                                                                                                    |
|                                                                                                    | Endocervical cells present?                                                                                                    |
|                                                                                                    | Comment: A positive detection of High Risk HPV using the Digene Hybrid Capture II<br>DNA assay identifies the presence of HPV types 16, 18, 31, 33, 35, 39, 45,<br>51, 52, 56, 58, 59, 58 but does not distinguish between the viral types<br>within these groups. In the view of this supplementary finding, immediate<br>further investigation is now indicated. |
|                                                                                                    | View AMBS 2004 Comparison Table Add Recall Add Cancel                                                                                                    |
| Select the <b>Add</b> button<br>This data is added to the <b>Cervical Screening</b> tab in the patient record. |                                                                                                    |

Tip: For women who have had a hysterectomy ensure that is added as a coded entry in their 'Past History'.

4. Select the Add button